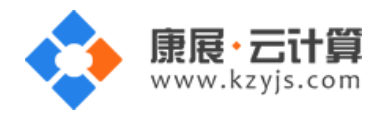

# PHP5.4 运行环境 (Centos 7.3 64 位|apache)

## 文档更改记录

| 日期          | 修改人   | 版本   |
|-------------|-------|------|
| 2017年9月23日  | 康展云计算 | V1.0 |
| 2018年11月22日 | 康展云计算 | V1.1 |

| 常见问题 | 题说明:                 | 2 |
|------|----------------------|---|
| 1、   | 获取 FTP 及 mysql 数据库权限 | 2 |
| 2、   | 账号密码安全提醒             | 4 |
| 3、   | 软件安装路径               | 8 |
| 4、   | 绑定域名                 | 8 |
| 5、   | 常用命令                 | 9 |

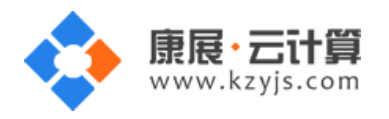

## 常见问题说明:

操作系统为 centos 7.3 64 位,谢谢您支持康展云计算。

## 1、获取 FTP 及 mysql 数据库权限

当您使用这个镜像后,用您的外网 IP 输入到浏览器地址栏就可以看到**获取权限**的按钮,点击后,权限会下 载到您本地电脑上,请保存好。如下:

恭喜您, PHP5.4运行环境 (Centos 7.3 64位|apache)安装成功!

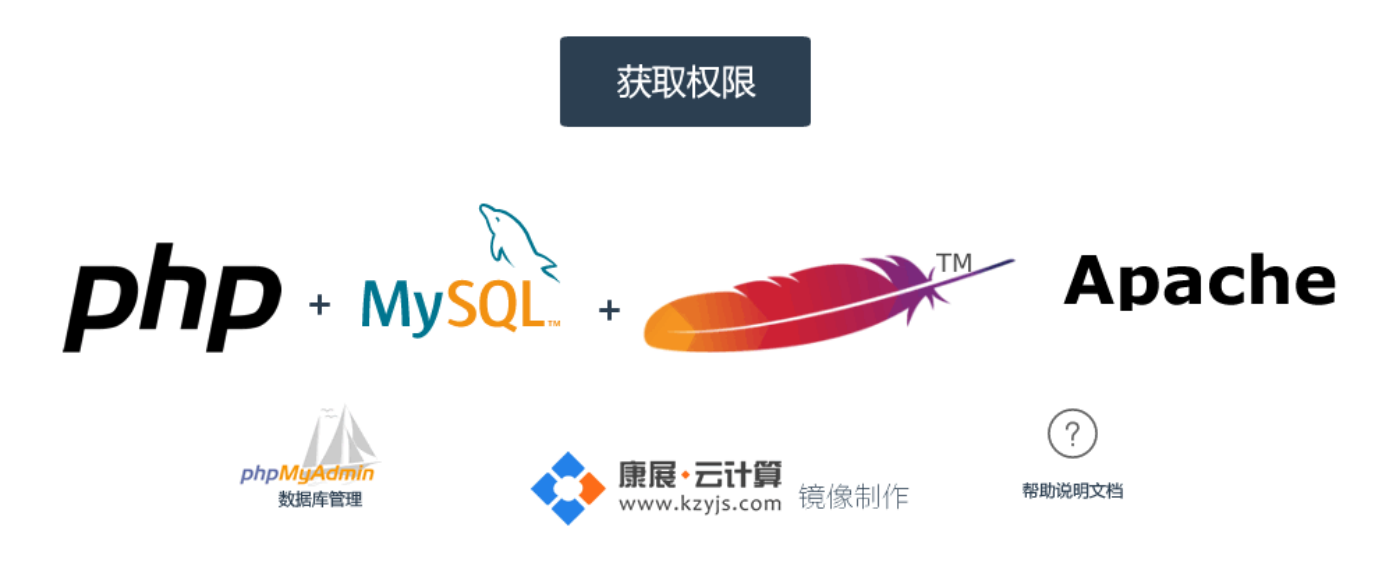

点击"获取权限"即可下载 readme.doc 到本地。打开如图:

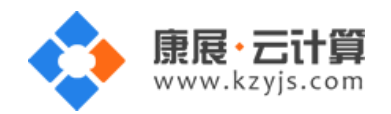

| 8 | 6 | 4 | 2 | 8     | 2     | 4    | 6     | 8    | 10          | 12   | 14          | 16 | 18 | 20 | 22 |
|---|---|---|---|-------|-------|------|-------|------|-------------|------|-------------|----|----|----|----|
|   |   |   |   |       |       |      |       |      |             |      |             |    |    |    |    |
|   |   |   |   |       |       |      |       |      |             |      |             |    |    |    |    |
|   |   |   |   | <br>پ |       |      |       |      |             |      |             |    |    |    |    |
|   |   |   |   | My:   | SQL   | data | base  | nam  | e: w        | wwdb | ų           |    |    |    |    |
|   |   |   |   | My:   | SQL 1 | user | : ro  | ot⊬  |             |      |             | •  | •  |    |    |
|   |   |   |   | My:   | SQL j | pass | word  | : Lb | k1 <b>9</b> | _    | <b>⊡</b> +J |    |    |    |    |
|   |   |   |   | FT    | P ac  | coun | t: w  | wwro | ot⊷         |      |             |    |    |    |    |
|   |   |   |   | FT    | P pa  | sswo | rd: : | nFUz | 0           |      |             |    |    |    |    |
|   |   |   |   | ÷     |       |      |       |      |             |      |             |    |    |    |    |

通过获取到的 FTP, mysql 数据库权限, 您就可以上传您的程序并安装了。

如果您再次刷新页面,获取权限的页面将自动删除。

如果您忘记了 FTP, mysql 数据库权限,在您的服务器里还保存着一份,通过 putty 远程登录,如下:

| Reputition Putity Configuration                                               | X                                                                                |
|-------------------------------------------------------------------------------|----------------------------------------------------------------------------------|
| Category:                                                                     |                                                                                  |
| E Session                                                                     | Basic options for your PuTTY session                                             |
| ⊡ Logging<br>⊡ Terminal                                                       | Specify the destination you want to connect to<br>Host Name (or IP address) Port |
| Bell                                                                          | 119.0000                                                                         |
| Features<br>⊡ Window                                                          | Connection type:                                                                 |
| Appearance<br>Behaviour<br>Translation<br>Selection                           | Load, save or delete a stored session<br>Saved Sessions                          |
| Colours<br>Connection<br>Data<br>Proxy<br>Telnet<br>Rlogin<br>⊕ SSH<br>Serial | Default Settings Load Save Delete                                                |
|                                                                               | Close window on exit:<br>⊚ Always ⊚ Never                                        |
| About                                                                         | Open Cancel                                                                      |

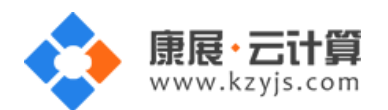

login as: root root@119.29.11.252's password: [root@VM\_186\_252\_centos ~]# 11 total 4 -rw-r--r-- 1 root root 122 Sep 7 09:03 default.pass [root@VM\_186\_252\_centos ~]# cat default.pass MySQL database name: wwwdb MySQL user: root MySQL user: root MySQL password: kKS8Emptood FTP account: wwwroot FTP password: 6LfwXCmmmer [root@VM\_186\_252\_centos ~]#

如上,用 root 账号登陆服务器后,输入命令 cat /root/default.pass 即可查看到您的 FTP、数据库的

权限信息。

数据库管理地址:http://您的云主机公网 IP/phpmyadmin/

## 2、账号密码安全提醒

FTP 权限,数据库权限是随机生成的,存放在 default.pass 文件里;建议您修改一个您自己设置的复杂些的密码。

(1) ftp 密码修改: 服务器命令行输入 passwd www 后回车 (www 为 ftp 用户名)

输入新的 ftp 密码后回车 (密码不显示)

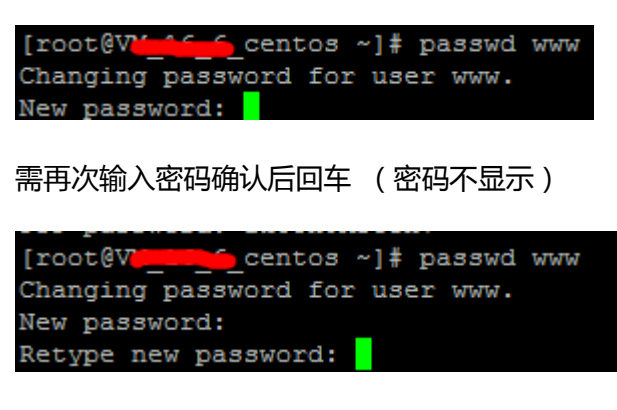

密码修改成功:

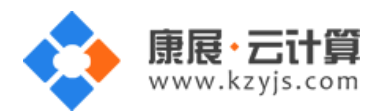

[root@V**IE**) centos ~]# passwd www Changing password for user www. New password: Retype new password: passwd: all authentication tokens updated successfully.

(2)关闭 ftp 方法:

在服务器命令行里输入: systemctl stop vsftpd.service

[root@VM\_\_\_\_\_\_centos ~]# systemctl stop vsftpd.service
[root@VM\_\_\_\_\_\_centos ~]#

(3) mysql 修改 root 密码方法:

登录数据库管理工具 phpmyadmin,地址为: http://您的云主机公网 ip/phpmyadmin/

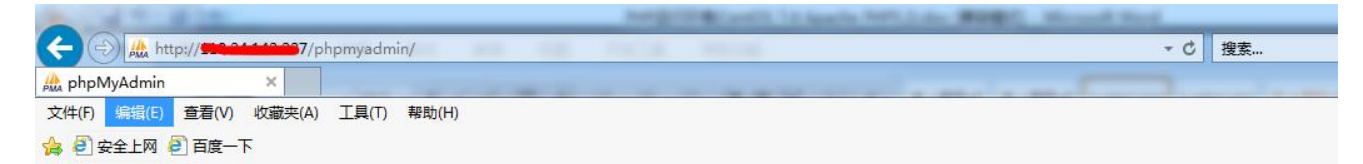

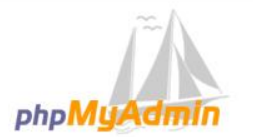

#### 欢迎使用 phpMyAdmin

| 登录 🕡 |      |  |
|------|------|--|
| 田白名・ |      |  |
| あれ ・ | root |  |
|      |      |  |

#### 点击修改密码

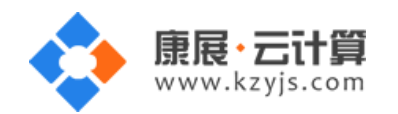

|                                                                                                    | Registrations in home here, in a second second seco |
|----------------------------------------------------------------------------------------------------|----------------------------------------------------------------------------------------------------|
|                                                                                                    | pmyadmin/index.php?token=54e166bcdd083326562c82f570020a96#PMAURL-0:index.php?db=&table=&                                                                                                    |
| 🏡 119 24 149 237 / localho ×                                                                                     | the second second second second                                                                                                    |
| 文件(E) 编辑(E) 查看(V) 收藏夹(A)                                                                                         | 工具(工) 帮助(出)                                                                                                    |
| 🚖 圈 安全上网 圈 百度一下                                                                                                  |                                                                                                    |
|                                                                                                    | ←  ●  ●  ●  ●  ●  ●  ●  ●  ●  ●  ●  ●  ●  ●  ●  ●  ●  ●  ●  ●  ●  ●  ●  ●  ●  ●  ●  ●  ●  ●  ●  ●  ●  ●  ●  ●  ●  ●  ●  ●  ●  ●  ●  ●  ●  ●  ●  ●  ●  ●  ●  ●  ●  ●  ●  ●  ●  ●  ●  ●  ●  ●  ●  ●  ●  ●  ●  ●  ●  ●  ●  ●  ●  ●  ●  ●  ●  ●  ●  ●  ●  ●  ●  ●  ●  ●  ●  ●  ●  ●  ●  ●  ●  ●  ●  ●  ●  ●  ●  ●  ●  ●  ●  ●  ●  ●  ●  ●  ●  ●  ●  ●  ●  ●  ●  ●  ●  ●  ●  ●  ●  ●  ●  ●  ●  ●  ●  ●  ●  ●  ●  ●  ●  ●  ●  ●  ●  ●  ●  ●  ●  ●  ●  ●  ●  ●  ●  ●  ●  ●  ●  ●  ●  ●  ●  ●  ●  ●  ●  ●  ●  ●  ●  ●  ●  ●  ●  ●  ●  ●  ●  ●  ●  ●  ●  ●  ●  ●  ●  ●  ●  ●  ●  ●  ●  ●  ●  ●  ●  ●  ●  ●  ●  ●  ●  ●  ●  ●  ●  ●  ●  ●  ●  ●  ●  ●  ●  ●  ●  ●  ●  ●  ●  ●  ●  ●  ●  ●  ●  ●  ●  ●  ●  ●  ●  ●  ●  ●  ●  ●  ●  ●  ●  ●  ●  ●  ●  ●  ●  ●  ●  ●  ●  ●  ●  ●  ●  ●  ●  ●  ●  ●  ●  ●  ●  ●  ●  ●  ●  ●  ●  ●  ●  ●  ●  ●  ●  ●  ●  ●  ●  ●  ●  ●  ●  ●  ●  ●  ●  ●  ●  ●  ●  ●  ●  ●  ●  ●  ●  ●  ●  ●  ●  ●  ●  ●  ●  ●  ●  ●  ●  ●  ●  ●  ●  ●  ●  ●  ●  ●  ●  ●  ●  ●  ●  ●  ●  ●  ●  ●  ●  ●  ●  ●  ●  ●  ●  ●  ●  ●  ●  ●  ●  ●  ●  ●  ●  ●  ●  ●  <                                                                                                    |
| [最近使用的表) ▼                                                                                                    | 常规设置                                                                                                    |
| <ul> <li>information_schema</li> <li>mysql</li> <li>performance_schema</li> <li>sectore</li> <li>test</li> </ul> | <ul> <li>         參改密码         <ul> <li></li></ul></li></ul>                                                                                                    |
|                                                                                                    | 外观设置                                                                                                    |
|                                                                                                    | <ul> <li></li></ul>                                                                                                    |

V1.1

2次输入新密码后,点击执行,新密码生效

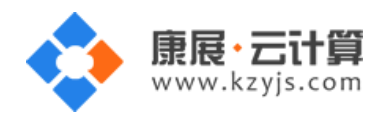

| ← <sup></sup>            | ost                              |                  |                      |         |      |      |      |                                             |
|--------------------------|----------------------------------|------------------|----------------------|---------|------|------|------|---------------------------------------------|
| 🗊 数据库 📄 S                | QL 🐁 状态                          | ■ 用户             | 🛃 🖶                  | 📑 导入    | 🌽 设置 | ↓ 复制 | ● 变量 | ≣ 字符                                        |
| 常规设置                     | 家规则 🔞 : 排序                       | 规则               |                      |         |      |      |      | 数据库<br>• 服务<br>• 服务<br>• 服务<br>• 服务<br>• 服务 |
| 外观设置                     | 修改密码                             |                  |                      |         |      |      |      | • 用户<br>× 予                                 |
| <ul> <li></li></ul>      | ○ 无密码<br>④ 密码:<br>密码加密方:<br>生成密码 | ↓<br>○MySi<br>生成 | QL 4.1+<br>QL 4.0 兼容 | 重新输入: [ |      |      | 执行   | a P<br>客<br>P<br>【<br>】<br>、<br>当           |
| ← <sup>- ●</sup> 服务器: lo | calhost                          |                  |                      |         |      |      |      |                                             |
| ◎ 数据库 [                  | SQL 🚯                            | 状态 🔍             | 用户                   | 🛃 🗟     | ➡ 导入 | 🌽 设置 |      |                                             |
| ✓ 配置文件己                  | 更新。                              |                  |                      |         |      |      |      |                                             |
| SET PASSW                | iord = Pas                       | SWORD(           | '***' )              |         |      |      |      |                                             |

## (4) 关闭 mysql 方法

服务器命令行直接输入命令 systemctl stop mysqld.service 将关闭 mysql 数据库

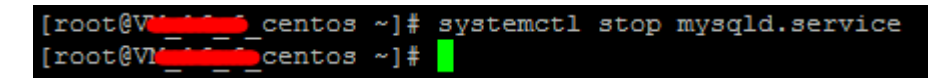

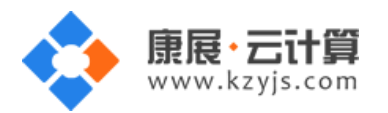

# 3、软件安装路径

| 软件名称        | 路径地址                |
|-------------|---------------------|
| 默认站点根目录     | /yjdata/www/wwwroot |
| Apache2.4   | /usr/local/apache   |
| php5.4      | /usr/local/php      |
| mysql5.6    | /usr/local/mysql    |
| vsftpd3.0.2 | /etc/vsftpd         |

## 4、绑定域名

默认 IP 已经可以访问,您的域名解析到 IP 后即可使用!

如果需要在服务器里做绑定操作,按如下:

打开配置文件 vi /usr/local/apache/conf/httpd.conf 找到ServerAdmin 在下一行添加Servername选项,

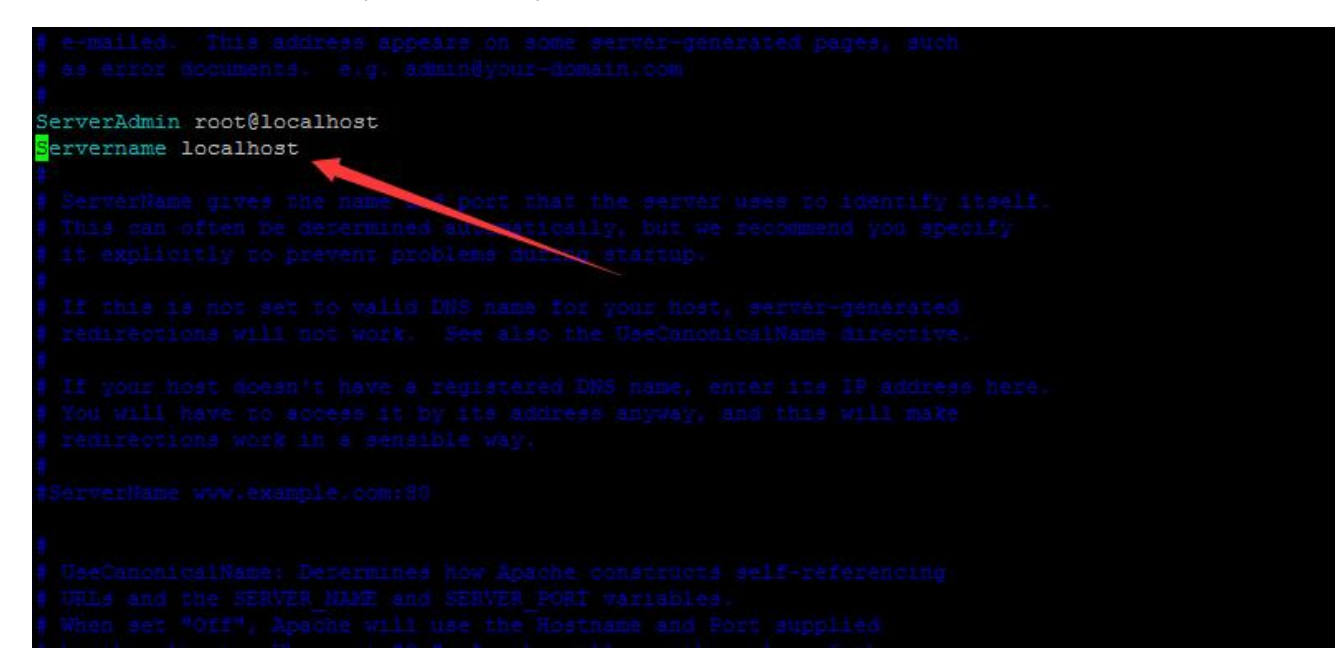

将 localhost 改为 www.XXX.com 即可 ( www 后面用您自己的域名代替 )

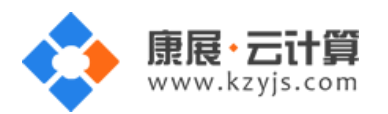

# 5、常用命令

服务启动,停止,重启操作

| mysql:  | systemctl | (start stop restart) | mysqld.service |
|---------|-----------|----------------------|----------------|
| vsftpd: | systemctl | (start stop restart) | vsftpd.service |
| httpd:  | systemctl | (start stop restart) | httpd.service  |